|                  | SUNRISE<br>MEDICAL.                                                                                                    | How to add Favorite to Internet Explorer                                                                                                    |  |
|------------------|----------------------------------------------------------------------------------------------------|----------------------------------------------------------------------------------------------------|--|
| (                | Steps: Internet Explorer                                                                                                    | Illustration                                                                                                    |  |
| 1.               | Open " <b>Internet Explorer</b> "                                                                                                    |                                                                                                    |  |
| 4.               | 2. go to the website you<br>want to "add to favorite" by<br>entering it in top web<br>browser "search field"<br>Example-<br>sunrisemedical.com                                                     | File Edit View Favorites Tools Help                                                                                                    |  |
| 5.               | At Internet Explorer, window<br>you can "add to favorite"<br>page by click on "favorites"<br>on title bar it will open "Add<br>a Favorite" window.                                                 | ★ http://www.sunrisemedical.com/ File Edit View Favorites Pools Help Add to favorites Add to Favorites bar Add current tabs to favorites Organize favorites                                                                                       |  |
| <b>6</b> .<br>7. | In the name box, enter the<br>name for your favorite or<br>you may use default website<br>link, then click "add".<br>You can access all your<br>favorites by clicking<br>"favorites" on title bar. | Add a Favorite   Add a Favorite   Add this webpage as a favorite. To access your favorites, visit the Favorites Center.   Name:   Wheelchairs, Wheelchair Seating & Mobility Products Sunrise Medical   Create in:   Favorites   Add   Create in: |  |
|                  |                                                                                                    |                                                                                                    |  |